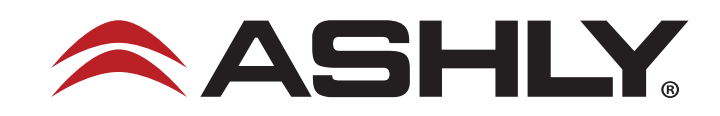

## Instructions for updating the USB driver used for the Ashly Audio SP series speaker processors

If our Protea NE Software is unable to detect a current model Ashly Audio SP Series speaker processor, the process detailed below may be helpful in resolving the issue and enabling the software to connect to the device for the purposes of programming and control.

Step 1 – Open your computer's Device Manager (type it into your search bar)

|                                                         | Get even more out of Windows<br>With a few quick selections, you'll be on your way to enjoying the full Microsoft experience. |                                         |                                                   |  |  |  |
|---------------------------------------------------------|----------------------------------------------------------------------------------------------------|-----------------------------------------|---------------------------------------------------|--|--|--|
|                                                         | Let's go!                                                                                                    | Skip for now                            |                                                   |  |  |  |
| <b>Devices</b><br>Bluetooth, printers, mouse            | dev Device Man<br>Te Device Man                                                                                               | nager × Phone Link your Android, iPhone | Network & Internet<br>Wi-Fi, airplane mode, VPN   |  |  |  |
| Accounts<br>Your accounts, email, sync,<br>work, family | AP                                                                                                    | Time & Language                         | ) Gaming<br>Xbox Game Bar, captures, Game<br>Mode |  |  |  |

Step 2 – Look in the Universal Serial Bus controllers listings to find a USB Serial Converter or "other device" that has a yellow triangle next to it that indicates there is a driver error. Select that device, right click on it, then select "update driver".

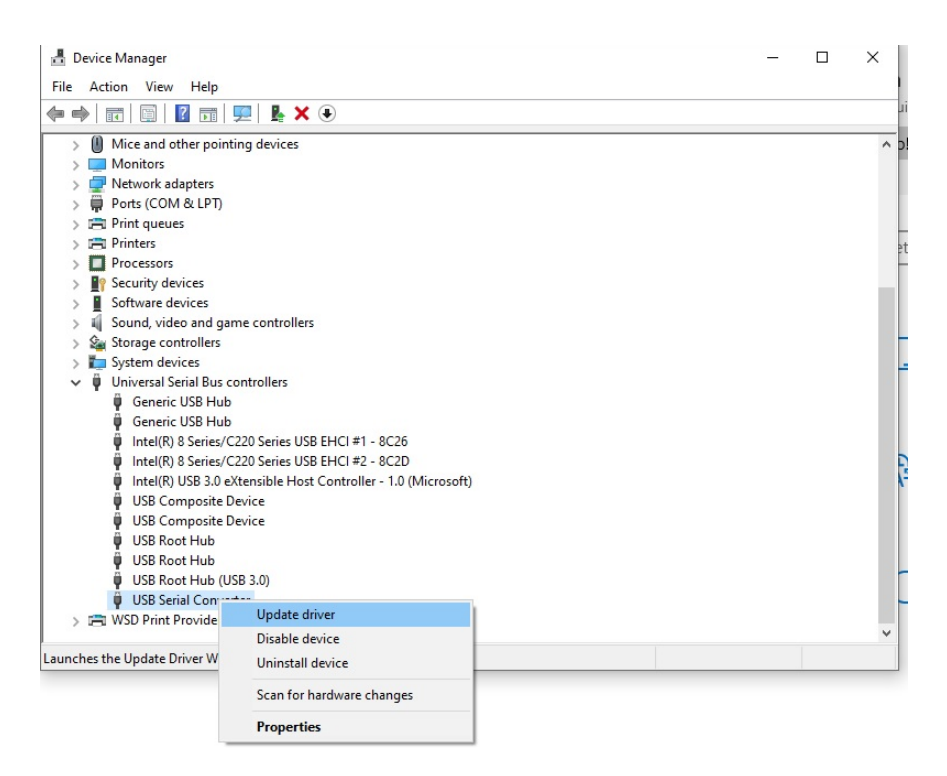

Step 3 – You should see a pop-up window that gives you two options of how you can search your computer for the updated driver, select "Browse my computer for drivers", "locate and install manually".

| $\rightarrow$ | Search automatically for drivers                                                               |
|---------------|------------------------------------------------------------------------------------------------|
|               | Windows will search your computer for the best available driver and install it on your device. |
| $\rightarrow$ | Browse my computer for drivers                                                                 |
|               | Locate and install a driver manually.                                                          |

Step 4 - Your computer will show where the search has found a list of compatible drivers to choose from. We will then choose from a list of available drivers manually.

| browse for unver                                          | rs on your computer                                                         |                                                 |                              |
|-----------------------------------------------------------|-----------------------------------------------------------------------------|-------------------------------------------------|------------------------------|
| Search for drivers in th                                  | is location:                                                                |                                                 |                              |
| C:\Users\Bow\Docum                                        | nents                                                                       | ~                                               | Browse                       |
|                                                           |                                                                             |                                                 |                              |
|                                                           |                                                                             |                                                 |                              |
|                                                           |                                                                             |                                                 |                              |
|                                                           |                                                                             |                                                 |                              |
| 0100000000000                                             |                                                                             |                                                 |                              |
| → Let me pick t                                           | from a list of available                                                    | e drivers on my co                              | mputer                       |
| → Let me pick t<br>This list will show<br>same category a | from a list of available<br>w available drivers compatibl<br>as the device. | e drivers on my co<br>le with the device, and a | mputer<br>Ill drivers in the |

Step 5 - Select "FTDI" as the manufacturer of choice, then select "USB Serial Converter" from the list of models displayed. Then click "next" and the driver should update to the most current version which should be compatible with your computer's operating system.

| - 1                 | Update Drivers - USB Serial Co                                                   | nver                     | ter                                                                                                    |                         |   |
|---------------------|----------------------------------------------------------------------------------|--------------------------|----------------------------------------------------------------------------------------------------|-------------------------|---|
| Sel                 | Select the device driver y<br>Select the manufacture<br>disk that contains the o | OU V<br>er and<br>Iriver | vant to install for this hardware.<br>I model of your hardware device and then cl<br>you want to install, click Have Disk. | ick Next. If you have a | а |
| M                   | Show compatible hardware<br>anufacturer<br>ZO                                    | ^                        | Model                                                                                                    |                         | ^ |
| Fc<br>FT<br>F,<br>< | orward<br>DI<br>iiiEilm                                                          | ~                        | UMFT4222PROG<br>UMFTPD3A Programming Board<br>USB Serial Converter                                                         |                         | * |
|                     | This driver is digitally signed<br>Tell me why driver signing is                 | l.<br>: imp              | ortant                                                                                                    | Have Disk<br>Next Cance | : |

Ashly Audio, 847 Holt Road, Webster, NY 14580-9103, USA Phone: (585) 872-0010 | Fax: (585) 872-0739 | Toll Free: (800) 828-6308 | ashly.com ©Copyright 2022 Ashly Audio | All rights reserved | Ashly is a division of Jam Industries All images and trademarks contained herein are property of their respective owners